GOT --- F11 --- Maintain Payroll --- Yes --- Enable Payroll Statutory --- Yes --- CTRL + A.

GOT --- Create --- Payroll Masters --- Employee Group

Name --- Accounts

Under --- Primary

Define salary details --- No --- Accept

Name --- Marketing

Under --- Primary

Define salary details --- No --- Accept

Name --- Sales

Under --- Primary

Define salary details --- No --- Accept

## Payroll Masters --- Employee

| Employee Creation              |                                                   |                      |    | Drovido bon                              | k dotaile Vac                                               |          |           |   |  |  |
|--------------------------------|---------------------------------------------------|----------------------|----|------------------------------------------|-------------------------------------------------------------|----------|-----------|---|--|--|
| Name<br>(alias)                | Komal Bhivare                                     |                      |    | Provide bank details Yes                 |                                                             |          |           |   |  |  |
|                                |                                                   |                      |    | This window                              | v is for employe                                            | e's bank |           |   |  |  |
| Under                          | : Accounts<br>(2 Primary)                         |                      |    | account information to which salary will |                                                             |          |           |   |  |  |
| Date of joining                | : 1-Apr-2021                                      |                      |    | Bank datais for Kornal Bhisara (A&001)   |                                                             |          |           |   |  |  |
| Define salary details          | : No                                              |                      |    | For Statutory & Payroll Reports          |                                                             |          |           |   |  |  |
| General Information            |                                                   | Provide bank details | No | A/c No.<br>IFS Code                      | 012345678998761<br>SBIN00120<br>State Bank of India (India) |          |           |   |  |  |
| Employee Number<br>Designation | AA001<br>Accounts Executive<br>Accounting<br>Pune |                      |    | Branch                                   | Pune For                                                    | Banking  |           |   |  |  |
| Location                       |                                                   |                      |    | Transaction Type                         |                                                             |          |           |   |  |  |
| Gender<br>Data of bith         | Female                                            |                      |    | e-Fund Transfer                          |                                                             |          |           |   |  |  |
| Date of birth<br>Blood aroun   | 13-May-1987<br>A Positivo                         |                      |    | A/c No                                   | 12345678998761                                              | IFS Code | SBIN00120 |   |  |  |
| Father's/mother's name         | Vasant Dantal<br>Santosh                          |                      |    | Bank Name<br>Company bank                | State Bank of India (India)                                 |          |           |   |  |  |
| Address                        | Katraj, Pune                                      |                      |    |                                          |                                                             |          |           |   |  |  |
|                                |                                                   |                      |    |                                          |                                                             |          |           | Q |  |  |
| Phone no.<br>E-Mail            | 9876543223<br>b.komal@gmail.com                   |                      |    |                                          |                                                             |          |           |   |  |  |

be credited.

Create other employees also.

GOT --- Payroll Masters --- Attendance / Production Type

Name --- Present

Under --- Primary

Attendance Type --- Attendance / Leave with Pay --- Period Type --- Days --- Accept.

Name --- Absent

Under --- Primary

Attendance Type --- Attendance / Leave without Pay --- Period Type --- Days --- Accept.

Name --- Paid Leave

Under --- Primary

Attendance Type --- Attendance / Leave with Pay --- Days --- Accept.

GOT --- Payroll Masters --- Pay Heads

Name --- Basic Salary

Pay head type --- Earnings for employees

Income type --- Fixed

Under --- Indirect expenses

Affect Net Salary --- Yes

Use for calculation of Gratuity --- Yes

Set / Alter Income Tax Details ---- Yes ----- Income Tax Component ---- Basic Salary ---- On Projected Value ---- Yes

Calculation type --- On Attendance ---- Attendance / Leave with Pay --- Not applicable

Leave without Pay --- Absent

Calculation Period --- Months

Accept.

Basis of Calculation (per day) --- As per calendar period --- Accept.

Projected Value --- The salary component received throughout the year.

On Actual Value --- The salary component received occasionally.

Name --- Dearness Allowance Pay head type ---- Earnings for employees Income type --- Fixed Under --- Indirect Expenses Affect Net Salary --- Yes Use for calculation of gratuity --- Yes Set / Alter Income Tax Details --- Yes --- Income Tax Component --- DA --- On projected Value --- Yes Calculation type --- As Computed Value --- Specified Formula --- Basic Pay --- Percentage --- 20% --- Name --- House Rent Allowance Pay head type --- Earnings for employees Income type --- Fixed Under --- Indirect expenses Affect Net Salary --- yes Gratuity --- No Set / Alter Income Tax Details --- Yes --- House Rent Allowance --- On Projected Value --- Yes Calculation type --- Flat Rate (Fixed amount for each month. That is why it is set to Flat Rate) Calculation period --- Months

Name --- Bonus

Pay head type --- Bonus

Under --- Indirect Expenses

Affect Net salary --- yes

Gratuity --- No

Set / Alter Income Tax Details --- Yes --- Bonus --- On Actual Value --- Deduct TDS across period --- No

Calculation Type --- As user defined value (Employer can decide the amount and the month for which bonus is to be received. It is received occasionally.)

Name --- Overtime Pay head type --- Earnings for employees Income type --- variable Under --- Indirect Expenses Affect Net Salary --- Yes Gratuity --- No Set / Alter Income Tax Details --- Yes --- Other Earnings / Allowances (Fully Taxable) --- On Actual Value --- Yes Calculation type --- On production Production type --- Overtime

Name --- Transport Allowance

Pay head type --- Earnings for employees Income type --- Variable Under --- Indirect expenses Affect Net Salary --- Yes Gratuity --- No Set / Alter Income Tax Details --- Yes --- Other Earnings / Allowances (Fully Taxable) --- On Projected Value --- Yes Calculation type --- Flat Rate Calculation period --- Months --- Accept Name --- Reimbursement of Medical Expenses Pay head type --- Reimbursement to employees

Income Type --- Variable

Under --- Indirect Expenses

Affect Net Salary --- Yes

Set / Alter Income Tax Details --- Yes --- Other Earnings / Allowances (Fully Exempt) --- On Actual Value --- TDS --- No

Calculation Type --- As user defined value --- Accept.

Name --- Gratuity

Pay head type --- Gratuity

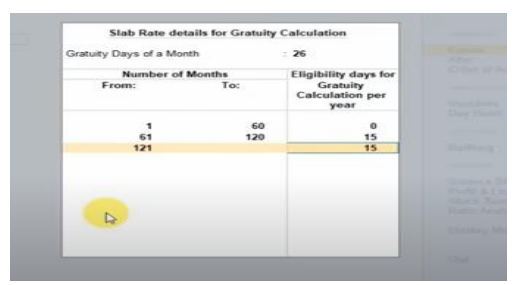

After completing 5 years from next every year's 15 days' gratuity will be received by the employee.

Under --- Current Liabilities

Set / Alter Income Tax Details --- yes --- Gratuity --- On Actual Value --- Yes --- Accept.

Name --- Salary Advance

Pay head type --- Loans and Advance

Under --- Loans and Advance (Asset)

Affect Net Salary --- Yes Calculation Type --- As user defined value --- Accept

Name --- Employee PF Deduction@12% Pay head type --- Employees' Statutory Deductions Statutory pay type --- PF Account (A/c No. 1) Under --- Current Liabilities Affect Net Salary --- Yes Calculation type --- As computed value Calculation period --- Months Compute --- On specified formula Specified formula --- Basic Pay + DA Amount up to --- 15000 ---- 12% More than 15000 ----- value --- 1800 --- Accept.

Name --- Employee ESI <u>Deductions@0.75%</u> Pay head type --- Employees' Statutory Deductions Statutory pay head --- Employee State Insurance Under --- Current Liabilities Compute --- On current earnings total Percentage --- 0.75% ---- Accept.

Name --- Employer's contribution EPS @ 8.33% Pay head type --- Employer's Statutory Contribution Statutory Pay Type --- EPS account (A/c No. 10) Under --- Indirect Expenses Affect Net Salary --- No Compute --- On specified formula Specified formula --- Basic + DA Amount up to ---- 15000 ---- 8.33% More than 15000 --- Value --- 1249.50 --- Accept.

Name --- Employer's contribution EPF @ 3.67% Pay head type --- Employer's Statutory Contribution Statutory Pay Type --- PF Account (A/c No. 1) Under --- Indirect Expenses Affect Net Salary --- No Compute --- On Specified Formula Specified formula --- Employee's PF contribution@12% - Employer's Contribution <u>EPS@8.33%</u> Percentage --- 100% --- Accept.

Name --- PF Admin Charges Pay head type --- Employer's Other Charges Statutory Pay Type --- Admin Charges (A/c No. 2) Under --- Current Liabilities Affect Net Salary --- No Compute --- On PF Gross Percentage --- 0.50% --- Accept.

Name --- EDLI Contribution @0.50% Pay head type --- Employer's Other Charges Statutory Pay Type --- EDLI Contribution (A/c No. 21) Under --- Current Liabilities Affect Net Salary --- No Compute --- On PF Gross Percentage --- 0.50% --- Accept.

Name --- Employer's ESI @3.75% Pay head type --- Employer's Statutory Contribution Statutory Pay Type --- Employee State Insurance Under --- Indirect Expenses Affect Net Salary --- No

Compute --- On Current Earnings Total

Percentage --- 3.75% --- Accept.

**Define Salary** 

GOT --- Alter --- Payroll Masters --- Define Salary --- Select an employee group (Accounts) ---

## Effective from – 1.4.2022 –

| 22-COM            |                                                                                                    |                                           |                                   |                                                                                                    |                                                                                                    | List of Pay Heads |        |
|-------------------|----------------------------------------------------------------------------------------------------|-------------------------------------------|-----------------------------------|----------------------------------------------------------------------------------------------------|----------------------------------------------------------------------------------------------------|-------------------|--------|
| Name              | : Finance Team                                                                                                    |                                           |                                   |                                                                                                    |                                                                                                    |                   | Create |
| Under             | · • Primary                                                                                                    | End of List                               | Greate                            |                                                                                                    |                                                                                                    |                   |        |
|                   |                                                                                                    |                                           |                                   |                                                                                                    |                                                                                                    |                   |        |
| Effective<br>From | Pay Head                                                                                                    | Rate                                      | Per                               | Pay Head Type                                                                                                    | Calculation Type                                                                                                    |                   |        |
| 1.Apr.20          | Basic Pay<br>DA<br>HRA<br>Convyence<br>Overtime<br>Bonus<br>SALARY ADVANCE<br>Reimbursment of Medical Exp<br>Employee ESI Dedu @0.75%<br>Employee PI Deduction @12%<br>Employer's ESI @ 3.75%<br>Employer's ESI @ 3.75%<br>Employer PI 3.67%<br>Gratuity | 15,000.00<br>4,500.00<br>800.00<br>100.00 | Months<br>Months<br>Months<br>HRS | Earnings for Employees<br>Earnings for Employees<br>Earnings for Employees<br>Earnings for Employees<br>Earnings for Employees<br>Earnings for Employees<br>Loans and Advances<br>Reimbursements to Employees<br>Employees' Statutory Deductions<br>Employees' Statutory Contributions<br>Employer's Statutory Contributions<br>Employer's Statutory Contributions<br>Employer's Statutory Contributions<br>Employer's Statutory Contributions<br>Employer's Statutory Contributions | On Attendance<br>As Computed Value<br>Flat Rate<br>Flat Rate<br>On Production<br>As User Defined Value<br>As User Defined Value<br>As Computed Value<br>As Computed Value<br>As Computed Value<br>As Computed Value |                   |        |

We should not enter Gratuity before 5 years of period completed after the date of joining.

How to check Gratuity Report?

GOT --- Display More Reports --- Statutory Reports --- Payroll Reports --- Gratuity --- Employee Wise (F5) --- Enter on an employee --- We have activated gratuity before completing 5 years that is why gratuity is showing.

GOT --- Vouchers --- Payroll (CTRL + F4) --- Auto-fill (CTRL + F) ---

Type of transaction --- Payroll Auto-fill

Process for --- Salary

From – 1/5/22

To --- 31/5/22

Employee Group --- All Items

Sort by --- Employee Name

Payroll/Bank/Cash Ledger --- Salary Payable --- Accept.

To check PF deduction report --- GOT --- Display --- Statutory Reports --- Payroll Reports --- Provident Fund --- Monthly Statement.